# GUIDE

# Italian proficiency test

HOW TO SIGN UP TO THE ITALIAN TEST FOR STUDENTS NEEDING A VISA A.Y. 2021-2022

#### **REGISTRATION ON SEGRETERIE ONLINE**

#### Tax code

Insert your tax code and click on Forward to proceed. Foreign students without Italian tax code please click appropriate button and then press Forward to proceed.

| Tax Code                         |                                                                           |
|----------------------------------|---------------------------------------------------------------------------|
| Tax code*                        |                                                                           |
| Foreign student without tax code | ✓ Dichiaro di essere uno studente straniero senza Codice Fiscale Italiano |

| – Credentials —  |
|------------------|
| Name             |
| Surname          |
| E-mail           |
| Personal Account |
| Alias            |

If you haven't already registered, please remember to:

01 SELECT FOREIGN STUDENTS WITHOUT ITALIAN TAX CODE

02 WRITE DOWN YOUR USERNAME AND PASSWORD

03 CONFIRM THE REGISTRATION

## SIGN UP TO THE LANGUAGE PROFICIENCY TEST

#### Registered Users Area - Welcome ANDREINA LOPEZ

This service was created to keep in contact with users interested in the University world. In this section you can find all the latest news and appointments and keep yourself up to date about developments in the University world.

# Enroll to the Evaluation test

Once you login, go to the menu on the right and click Registrar's Office, then select "Evaluation test"

| <b>¢</b> 1     | Registrar's Office |  |
|----------------|--------------------|--|
| Registration   | s                  |  |
| Admission te   | est                |  |
| Evaluation to  | est                |  |
| State Exams    | ;                  |  |
| Enrollment     |                    |  |
| Self-certifica | ition              |  |
| Payments       |                    |  |
| Certificates   |                    |  |
| 150 hours      |                    |  |
| Elective cou   | rses               |  |
| Study grants   | 5                  |  |
|                |                    |  |

Segreterip

## SIGN UP TO THE LANGUAGE PROFICIENCY TEST —

| Choose course level                                            |                                                                                                    |
|----------------------------------------------------------------|----------------------------------------------------------------------------------------------------|
| Choose the course level in which you wi<br>Choose course level | int to be enrolled.                                                                                                    |
| Post Italian university reform*                                | O Degree Course                                                                                                    |
|                                                                | O 2-year Master Degree                                                                                                    |
|                                                                | Single Course                                                                                                    |
| Back Forward                                                   |                                                                                                    |
|                                                                | Call to enrollment list<br>Choose the call to enrollment in which you want to be enrolled.                                                      |
|                                                                | Call to enrollment* Call to enrollment* Test di idoneità linguistica per richiedenti visto (italiano) from 29/06/2021 09:42 to 29/07/2021 09:42 |
|                                                                | Details                                                                                                    |
|                                                                | (TACIS - TEST OLITALIANO PER RICHEDENTLIVISTO                                                                                                   |
|                                                                | Back Forward                                                                                                    |

# Single Course

You have to select "Single Course" and then select the data available for the test, confirm your data and click on "Confirm and continue"

## ENROLL TO LANGUAGE PROFICIENCY TEST

#### Personal Data

In this page you can see the information on your permanent address and your current home address. If you click

| Permanent address                                                                                    | On this pa                              | On this page you can see the list of                             |                                                             |  |
|----------------------------------------------------------------------------------------------------|-----------------------------------------|------------------------------------------------------------------|-------------------------------------------------------------|--|
| Country                                                                                              | Type                                    | Number                                                           |                                                             |  |
| Province                                                                                             | Mentile of                              | ard ar51/17                                                      |                                                             |  |
| Tewn/City                                                                                            |                                         |                                                                  |                                                             |  |
| Post code                                                                                            |                                         |                                                                  |                                                             |  |
| Locality                                                                                             | Report a r                              | www.identify.document                                            |                                                             |  |
| Address                                                                                              |                                         |                                                                  |                                                             |  |
| Street no.                                                                                           |                                         | Particular I                                                     |                                                             |  |
| Phone number                                                                                         | BBCK                                    | 1100000                                                          |                                                             |  |
| Current address is the same as permanent address                                                     |                                         |                                                                  |                                                             |  |
| Contact details                                                                                      | Choose the administrative               | nistrative category and<br>e category. If necessary. In order to | state your disability needs<br>enter the call to encolment. |  |
| Mobile phone                                                                                         | Students with disability a<br>required. | seeds or special learning disabili                               | ties can now declare their condition in o                   |  |
| Lagree to the handling of my Personal Data pursuant to art. 7 of Leg. decree no. 196 of 30 june 2003 | - Declarations of invalidit             | y or Specific Learning Disorders (S                              | LDI                                                         |  |
| Lagree to the transmission of my Personal Data in compliance with current legislation                | Lask for assistance t                   | o take the enrolment test (see L                                 | aws 104/92 and 170(2010)                                    |  |
| I agree to the disclosure of my Personal details in accordance with current legislation              | 🔿 Yes 🔹 No                              |                                                                  |                                                             |  |
| Edit Contact details Use the link to edit Contact details                                            | Back Forward                            |                                                                  |                                                             |  |
| Back Confirm                                                                                         |                                         |                                                                  |                                                             |  |
|                                                                                                    |                                         |                                                                  |                                                             |  |

Identity Documents

# Personal Data, ID and request for SLD support

You have to confirm your personal data, upload your ID (passport, if you haven't done it already) and click on proceed. You can request SLD support to take the exam. ENROLL TO LANGUAGE PROFICIENCY TEST

# Confirm enrollment and Payment

YOU HAVE TO CONFIRM ON EACH PAGE AS SHOWN IN THE NEXT SLIDE. AT THE END, CLICK ON THE RED BUTTON TO PROCEED WITH THE PAYMENT.

## ENROLL TO LANGUAGE PROFICIENCY TEST

Confirm call to enrolment

Check the information relative to the selections made in the previous pages.

|   | Call to enrolment                            |                                                               |
|---|----------------------------------------------|---------------------------------------------------------------|
| ſ |                                              |                                                               |
|   | Level of qualification                       | Undefined Certificate                                         |
|   | Course level                                 | Single Course                                                 |
|   | Description                                  | Test di idoneità linguistica per richiedenti visto (italiano) |
|   | Valid for                                    |                                                               |
| ľ |                                              |                                                               |
| l | Details                                      | ITACIS - TEST DI ITALIANO PER RICHIEDENTI VISTO               |
|   | Administrative category and disability needs |                                                               |
| ſ | termination of the second second second      |                                                               |
| l | Request assistance for disable is needs      | No                                                            |
|   | Back Contem and proceed                      |                                                               |

#### Final confirmation for call to enrolment

The call to enrolment is almost finalized. We remind you that following this last confirmation it will no lenger be possible to change the data inserted for this call.

| - Call to encolment                            |                                                               |  |  |  |
|------------------------------------------------|---------------------------------------------------------------|--|--|--|
|                                                |                                                               |  |  |  |
| Level of qualification                         | Undefined Certificate                                         |  |  |  |
| Description                                    | Test di idoneità linguistica per richiedenti visto (italiano) |  |  |  |
| - Valid for                                    |                                                               |  |  |  |
|                                                |                                                               |  |  |  |
| Details                                        | ITACIS - TEST DI ITALIANO PER RICHIEDENTI VISTO               |  |  |  |
| - Administrative category and disability needs |                                                               |  |  |  |
|                                                |                                                               |  |  |  |
| Request assistance for disability r            | No                                                            |  |  |  |
| Back Complete admission to call                |                                                               |  |  |  |

#### Summary of the call to enrolment inscription

The call to enrolment inscription has been successfully completed.

| Evaluation Test               |                                                               |
|-------------------------------|---------------------------------------------------------------|
| Description                   | Test di idoneità linguistica per richiedenti visto (italiano) |
| Year                          | 2021/2022                                                     |
| Temporary registration number | 4                                                             |

#### Valid for

| TACIS - TEST DI ITALIANO PER RICI | HIEDENTI VISTO    |            |       |       |                                                 |          |       |       |
|-----------------------------------|-------------------|------------|-------|-------|-------------------------------------------------|----------|-------|-------|
| xams                              |                   |            |       |       |                                                 |          |       |       |
| Description                       | Туре              | Data       | Time  | Place | Results                                         | Subjects | Stato | Score |
| TOLC Tast on line Cisia           | Computer and Test | 30/06/2021 | 09:00 |       | There is no publication of a ranking on the web |          | 2     | -     |

 $\rightarrow$ 

## PAYMENT AND ENROLL RECEIPT

| - Fam                    |                          |                                                                                                    |                                                                                                 |                                                                        |                                       |                      |                             |                             |
|--------------------------|--------------------------|----------------------------------------------------------------------------------------------------|-------------------------------------------------------------------------------------------------|------------------------------------------------------------------------|---------------------------------------|----------------------|-----------------------------|-----------------------------|
| lan af F                 |                          |                                                                                                    |                                                                                                 |                                                                        |                                       |                      |                             |                             |
| list of F                | -ees                     |                                                                                                    |                                                                                                 |                                                                        |                                       |                      |                             |                             |
| his page displa          | iys the list of fees ary | weir respective amounts.                                                                                           |                                                                                                 |                                                                        |                                       |                      |                             |                             |
|                          |                          |                                                                                                    |                                                                                                 |                                                                        |                                       |                      |                             |                             |
|                          |                          |                                                                                                    |                                                                                                 |                                                                        |                                       |                      | 6                           |                             |
| ddebiti fattu            | 2.25                     |                                                                                                    |                                                                                                 |                                                                        |                                       |                      |                             |                             |
| nvolen 🖌                 | Codice IVV               | Description                                                                                                    |                                                                                                 |                                                                        | Expiry date                           | Amount               | Status                      | PagePA enabled              |
| + 2410229                | 0                        | Test di idoneità linguistica per richiedenti v                                                                     | Asto (italiano) - Single Course - TEST DI IT                                                    | ALIANO PER RICHIEDENTI VISTO                                           | 29/07/2022                            | 30.00-6              | 💓 non pagato                | T ABUTATO                   |
|                          |                          | - Rimborso spese concorsi di valutazione v                                                                         | ear 2021/2022                                                                                   |                                                                        |                                       |                      |                             |                             |
|                          |                          |                                                                                                    |                                                                                                 |                                                                        |                                       |                      |                             |                             |
| invoice                  | Detail                   |                                                                                                    |                                                                                                 |                                                                        |                                       |                      |                             |                             |
| Involce 2                | 410229                   |                                                                                                    |                                                                                                 |                                                                        |                                       |                      |                             |                             |
| 1 Million and the second | T I VALLE                |                                                                                                    |                                                                                                 |                                                                        |                                       |                      |                             |                             |
| Expiry date              |                          |                                                                                                    |                                                                                                 | 29/07/2022                                                             |                                       |                      |                             |                             |
| Amount                   |                          |                                                                                                    |                                                                                                 | 30.00 €                                                                |                                       |                      |                             |                             |
| Procedure                |                          |                                                                                                    |                                                                                                 | PAGAMENTO MEDIANTE NODO                                                |                                       |                      |                             |                             |
| <b>pai</b>               | goPf                     | Verrà richiesto di scegliere il Prestatore di Servizi di<br>Dei Pagamenti - SPC' gestito dall'Agencia per l'Italia | Pagamento (es. una banca o un altro isto<br>Olgitale, Altre informazioni al linic <u>enon a</u> | uto di pagamento) e relativo servizio da questo o<br><u>indiatoria</u> | efferto (es. addebito in conto corren | te, carta di credito | i, per poi effettuare la tr | ansactione tramite il "Nodo |
| Year                     |                          | instament                                                                                                    | Item                                                                                            |                                                                        |                                       |                      | Amo                         | unt                         |
| Kimborso spes            | se concorsi di unuta     | cione                                                                                                    |                                                                                                 |                                                                        |                                       |                      |                             |                             |
| 2021/2022                |                          | Tata unica                                                                                                    | Rimborso spese per concorsi di valutazi                                                         | ione .                                                                 |                                       |                      |                             | 30.00 €                     |
|                          |                          |                                                                                                    |                                                                                                 |                                                                        |                                       |                      |                             |                             |
| Paga cos Paga            | Stampa Avvis             | o per Pagoria.                                                                                                    |                                                                                                 |                                                                        |                                       |                      |                             |                             |

You can use international credit cards with the pagoPA option, You will be redirected to the payment platform. Finally, please remember to print the application form: it's your receipt.

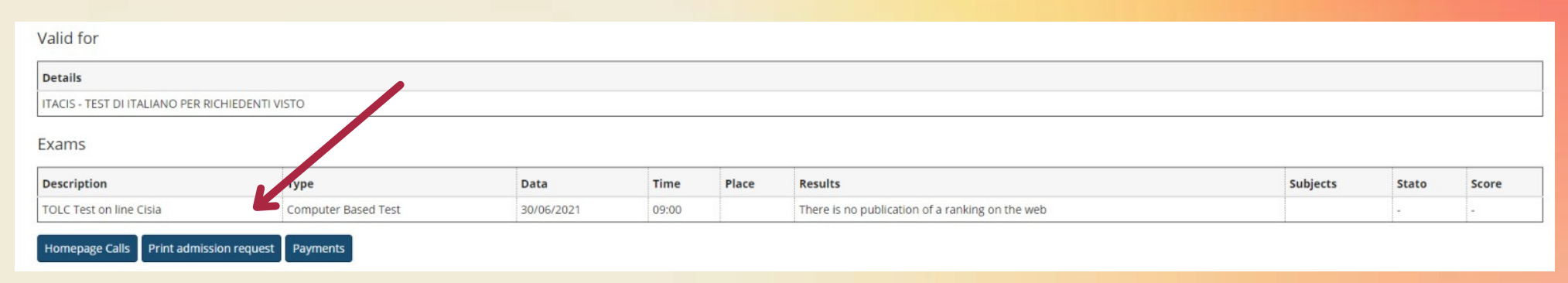